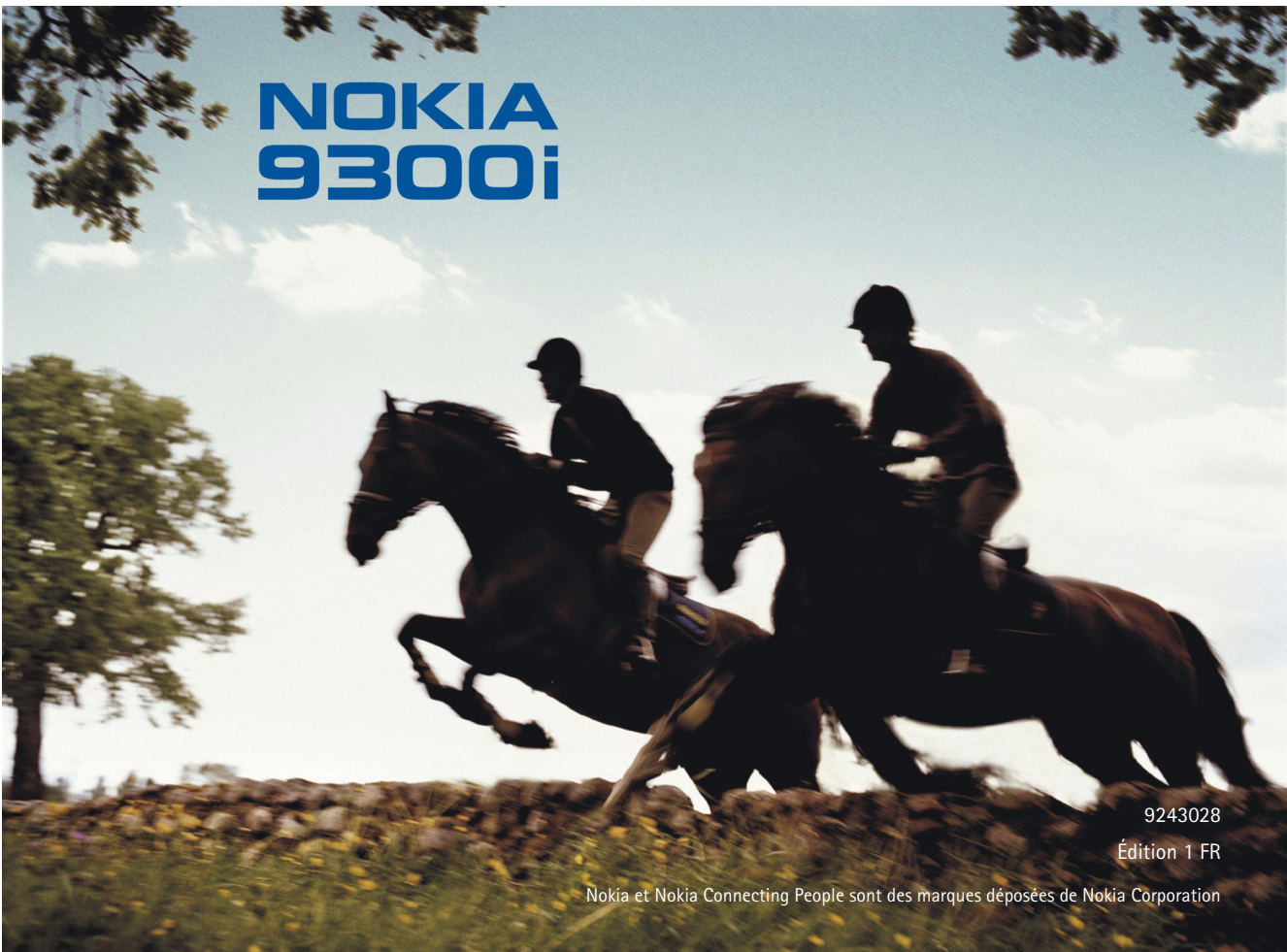

#### Nokia 9300i Manuel d'impression

#### Mentions légales

Copyright © Nokia 2005. Tous droits réservés.

La reproduction, le transfert, la distribution ou le stockage d'une partie ou de la totalité du contenu de ce document, sous quelque forme que ce soit, sans l'autorisation écrite préalable de Nokia est interdite.

Nokia et Nokia Connecting People sont des marques déposées de Nokia Corporation. Les autres noms de produits et de sociétés mentionnés dans ce document peuvent être des marques commerciales ou des noms de marques de leurs détenteurs respectifs.

Nokia applique une méthode de développement continu. Par conséquent, Nokia se réserve le droit d'apporter des changements et des améliorations à tout produit décrit dans ce document, sans aucun préavis.

Nokia ne peut en aucun cas être tenue pour responsable de toute perte de données ou de revenu, ainsi que de tout dommage particulier, incident, consécutif ou indirect. Le contenu de ce document est fourni "en l'état". À l'exception des lois obligatoires applicables, aucune garantie sous quelque forme que ce soit, explicite ou implicite, y compris, mais sans s'y limiter, les garanties implicites d'aptitude à la commercialisation et d'adéquation à un usage particulier, n'est accordée quant à la précision, à la fiabilité ou au contenu du document. Nokia se réserve le droit de réviser ce document ou de le retirer à n'importe quel moment sans préavis.

# Sommaire

| Introduction 4                                    | ł |
|---------------------------------------------------|---|
| Paramètres de l'imprimante                        | 5 |
| Imprimer en utilisant une connexion<br>Bluetooth6 | 5 |
| Imprimer en utilisant une connexion<br>infrarouge | 3 |

| Imprimer en utilisant une<br>connexion LAN sans fil | 9  |
|-----------------------------------------------------|----|
| Dépannage                                           | 12 |
| Généralités                                         | 12 |
| Imprimer avec la technologie Bluetooth              | 12 |
| Imprimer avec la technologie LAN sans fil           | 12 |

4

#### Introduction

Votre Nokia 9300i comporte les pilotes de certaines imprimantes Hewlett-Packard afin de vous permettre d'imprimer sur des imprimantes Hewlett-Packard compatibles. L'impression sur d'autres modèles d'imprimante Hewlett-Packard et sur des imprimantes d'une autre marque n'est pas toujours possible.

Vous pouvez utiliser votre Nokia 9300i pour imprimer, par exemple, des documents, des messages, des images et des pages Web. Le présent document explique comment imprimer des fichiers en utilisant des connexions Bluetooth, infrarouge et LAN sans fil (WLAN). Certains fichiers, tels que les fiches de contact, ne peuvent pas être imprimés.

# Paramètres de l'imprimante

Vous pouvez optimiser les paramètres de votre imprimante en modifiant ceux qui sont enregistrés sur votre Nokia 9300i. Par exemple, si vous souhaitez imprimer des photos de haute qualité, vous devez définir le mode de qualité et le type de support en conséquence, et également veiller à alimenter l'imprimante en papier de qualité adéquate.

| Г | 1 | ٦. |
|---|---|----|
| L |   |    |
| L |   | 77 |

Remarque : Les paramètres de l'imprimante ne s'appliquent que lorsque vous imprimez en utilisant le pilote HP Mobile Printing.

Pour modifier les paramètres de l'imprimante :

1 Appuyez sur **Bureau** et sélectionnez *Outils* → *Panneau de configuration* → *Options* → *Sélection imprimante HP*.

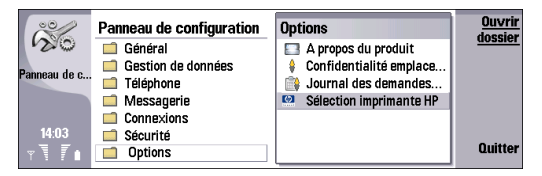

- 2 Vous pouvez modifier les options suivantes :
  - Modèle de l'imprimante : spécifie le modèle d'imprimante Hewlett-Packard. Si le modèle de votre imprimante n'apparaît pas dans la liste, sélectionnez un modèle similaire.

- Mode qualité : spécifie la qualité de l'impression. Pour une impression rapide avec reproduction limitée des couleurs, sélectionnez Brouillon. Pour équilibrer la vitesse d'impression et la qualité des couleurs, sélectionnez Normal. Pour une qualité de couleur plus élevée, sélectionnez Optimum. Pour la meilleure reproduction de couleur possible, sélectionnez Maximum. Pour l'impression d'images, utilisez Optimum ou Maximum. Pour augmenter la qualité des images imprimées, utilisez également un papier de haute qualité. Les options Optimum et Maximum ralentissent considérablement l'impression.
- Type de support : spécifie le type de papier. Pour imprimer des images, utilisez un papier de haute qualité et choisissez la valeur en conséquence.
- *Mode couleur* : spécifie si l'impression doit être en couleur ou en niveaux de gris.

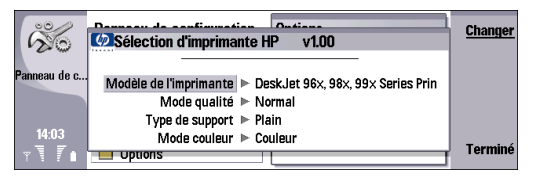

3 Pour enregistrer vos modifications, appuyez sur Terminé.

# Imprimer en utilisant une connexion Bluetooth

Votre Nokia 9300i est fourni avec un adaptateur Bluetooth intégré. Si votre imprimante comporte un adaptateur Bluetooth compatible, vous pouvez utiliser une connexion Bluetooth pour imprimer depuis votre Nokia 9300i.

Pour imprimer en utilisant une connexion Bluetooth :

- 1 Le cas échéant, activez une connexion Bluetooth sur l'imprimante. Pour plus d'informations, reportez-vous à la documentation de l'imprimante.
- 2 Activez une connexion Bluetooth sur votre Nokia 9300i en appuyant sur **Car.**+
- **3** Vérifiez que votre Nokia 9300i est visible par tous les autres appareils ayant la connectivité Bluetooth :
  - Appuyez sur Bureau et sélectionnez Outils→ Panneau de configuration→ Connexions→ Bluetooth.
  - Dans l'onglet *Paramètres*, vérifiez que le champ *Afficher/Masquer* affiche la valeur *Visible à tous*.
- 4 Sur l'appareil, ouvrez le fichier à imprimer.
- 5 Appuyez sur Menu et sélectionnez Fichier→ Impression→ Imprimer.

| 10 | Fichier Édition Affichage | Insertion Format Outils  | •          | Sélectionner |
|----|---------------------------|--------------------------|------------|--------------|
|    | Nouveau document          | ► I                      |            |              |
|    | Ouvrir Ctrl               | +0                       |            |              |
|    | Documents récents         | •                        |            |              |
| Ŧ  | Enregistrer               | Enregistrer document     | Ctrl+S     |              |
| ÷  | Envoyer                   | Enregistrer sous         | Maj+Ctrl+S |              |
| Ĩ. | Impression                | Enregistrer comme modèle |            | Annuler      |

- 6 Vérifiez que la boîte de dialogue *Imprimer* affiche "Bluetooth" comme type de connexion et que le pilote approprié est sélectionné. Il existe deux types de pilote d'imprimante :
  - *HP Mobile Printing* : pilote HP Mobile Printing permettant d'utiliser une imprimante Hewlett-Packard
  - Général : pilote d'imprimante d'usage plus général reconnaissant un nombre limité de polices et permettant d'imprimer du texte sur d'autres imprimantes

Si le type de connexion ou le pilote est incorrect, appuyez sur **Options** et procédez aux modifications nécessaires.

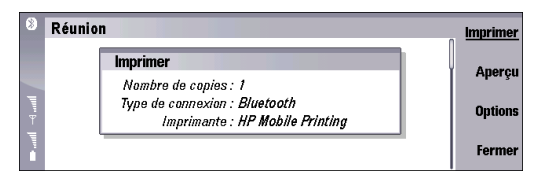

- 7 Appuyez sur Imprimer. Votre appareil détecte tous les appareils actifs ayant la connectivité Bluetooth situés à proximité et en affiche la liste.
- 8 Dans la liste, sélectionnez votre imprimante et appuyez sur Envoyer pour imprimer le fichier.

| 8 | Réunion |                          | Continuer |
|---|---------|--------------------------|-----------|
|   |         | Appareils disponibles    | recherche |
|   |         | 📇 dj450 S/N SG2CO211FM3S | Envoyer   |
|   |         |                          |           |
|   |         |                          |           |
|   |         |                          | Fermer    |
|   |         |                          |           |

# Imprimer en utilisant une connexion infrarouge

Si votre imprimante comporte un port infrarouge, vous pouvez imprimer des fichiers depuis votre Nokia 9300i en utilisant une connexion infrarouge.

Pour imprimer en utilisant une connexion Bluetooth :

- Le cas échéant, activez l'infrarouge sur votre imprimante. Pour plus d'informations, reportez-vous à la documentation de l'imprimante.
- 2 Activez l'infrarouge sur votre appareil en appuyant sur Car.+ infrarouge.
- **3** Vérifiez que le port infrarouge de votre appareil est dirigé vers celui de l'imprimante.
- 4 Sur l'appareil, ouvrez le fichier à imprimer.
- 5 Appuyez sur Menu et sélectionnez Fichier→ Impression→ Imprimer.

| 1 | Fichier Édition Affichag | e Insertion Format Outils | •          | Sélectionner |
|---|--------------------------|---------------------------|------------|--------------|
|   | Nouveau document         | •                         |            |              |
|   | Ouvrir Ctr               | 1+0                       |            |              |
|   | Documents récents        | •                         |            |              |
|   | Enregistrer              | Enregistrer document      | Ctrl+S     |              |
|   | Envoyer                  | Enregistrer sous          | Maj+Ctrl+S |              |
|   | Impression               | Enregistrer comme modèle  |            | Annuler      |

6 Vérifiez que la boîte de dialogue *Imprimer* affiche "infrarouge" comme type de connexion et que le pilote approprié est sélectionné. Il existe deux types de pilote d'imprimante :

- *HP Mobile Printing* : pilote HP Mobile Printing permettant d'utiliser une imprimante Hewlett-Packard
- Général : pilote d'imprimante d'usage plus général reconnaissant un nombre limité de polices et permettant d'imprimer du texte sur d'autres imprimantes

Si le type de connexion ou le pilote est incorrect, appuyez sur **Options** et procédez aux modifications nécessaires.

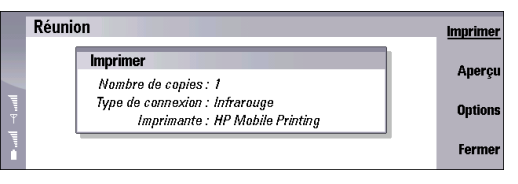

7 Pour imprimer le fichier, appuyez sur Imprimer.

# Imprimer en utilisant une connexion LAN sans fil

Si vous avez accès à la technologie LAN sans fil (WLAN) grâce à un serveur d'impression ou à une imprimante réseau accessible par le biais de votre connexion sans fil, vous pouvez imprimer des documents au moyen d'une connexion sans fil.

Votre Nokia 9300i prend également en charge les deux protocoles d'impression suivants : RAW et LPR. Celui que vous devez utiliser dépend du protocole pris en charge par votre imprimante. Les imposantes imprimantes laser professionnelles prennent généralement en charge le protocole LPR, alors que celles de plus petite taille prennent généralement en charge le protocole RAW. Si votre imprimante prend en charge les deux protocoles, nous vous recommandons d'utiliser RAW pour une impression plus rapide. Pour plus d'informations sur les protocoles, reportez-vous à la documentation de l'imprimante.

Pour utiliser le protocole RAW, vous devez, avant toute impression, avoir en votre possession les informations suivantes :

- Adresse IP ou nom DNS de l'imprimante.
- Numéro de port que vous souhaitez utiliser pour l'impression. En général, il n'est pas nécessaire de changer le port par défaut (9100).

Pour utiliser le protocole LPR, vous devez, avant toute impression, avoir en votre possession les informations suivantes :

- Adresse IP ou nom DNS de l'imprimante.
- Nom de la file d'attente.
- Nom d'utilisateur. Celui-ci n'est requis que si l'imprimante le demande.

Reportez-vous à la documentation de l'imprimante ou contactez votre service informatique pour obtenir les informations requises. Vous pouvez également imprimer une page contenant des paramètres de configuration de votre imprimante (celle-ci doit prendre en charge cette option).

Pour imprimer en utilisant une connexion WLAN :

- 1 Sur l'appareil, ouvrez le fichier à imprimer.
- 2 Appuyez sur Menu et sélectionnez Fichier→ Impression → Imprimer.

| 1 | Fichier Édition Affichage | Insertion Format Outils  | •          | Sélectionner |
|---|---------------------------|--------------------------|------------|--------------|
|   | Nouveau document          | •                        |            |              |
|   | Ouvrir Ctrl               | +0                       |            |              |
|   | Documents récents         | •                        |            |              |
| Ψ | Enregistrer               | Enregistrer document     | Ctrl+S     |              |
| - | Envoyer                   | Enregistrer sous         | Maj+Ctrl+S |              |
|   | Impression                | Enregistrer comme modèle |            | Annuler      |

- 3 Vérifiez que la boîte de dialogue d'*impression* affiche *Réseau (RAW)* ou *Réseau (LPR)* comme type de connexion et que le pilote approprié est sélectionné. Il existe deux types de pilote d'imprimante :
  - HP Mobile Printing : pilote HP Mobile Printing permettant d'utiliser une imprimante Hewlett-Packard
  - Général : pilote d'imprimante d'usage plus général reconnaissant un nombre limité de polices et permettant d'imprimer du texte sur d'autres imprimantes

Si le type de connexion ou le pilote est incorrect, appuyez sur **Options** et procédez aux modifications nécessaires.

| Réunion                                                                                                    | Imprimer                    |
|----------------------------------------------------------------------------------------------------|-----------------------------|
| <br>Imprimer<br>Nombre de copies : 1<br>Type de connexion : Réseau (brut)<br>Imprimente : HP Mobile Printing | Aperçu<br>Options<br>Fermer |
| <br>Réunion                                                                                                  | Imprimer                    |
| Imprimer                                                                                                    | Anorou                      |

Imprimante : HP Mobile Printing

Fermer

4 Appuyez sur Imprimer et renseignez les champs requis.

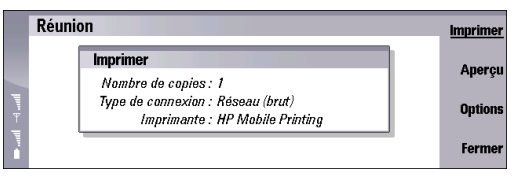

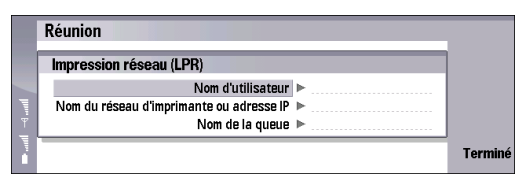

- 5 Sélectionnez le type de connexion WLAN et appuyez sur Connecter.
- 6 Sélectionnez Ad-hoc Easy WLAN, ou une connexion WLAN ad-hoc existante si la connexion est établie entre deux appareils et que vous utilisez une connexion du type RAW. Si vous utilisez une connexion du type LPR, sélectionnez Easy WLAN ou une connexion WLAN d'infrastructure existante.

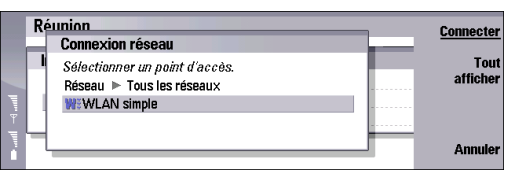

7 Si vous avez sélectionné *Easy WLAN* ou *Ad-hoc Easy WLAN*, la liste des réseaux WLAN disponibles s'affiche. Sélectionnez celui que vous souhaitez utiliser et appuyez sur Connecter.

| F | Réunion                      | <br>Connecter |
|---|------------------------------|---------------|
|   | Sélection de WLAN            |               |
|   | Sélectionner un réseau WLAN. | Tout          |
| - | default                      | <br>afficher  |
| Ŧ |                              |               |
| 1 | 1                            | <br>Annular   |
|   |                              | Annuler       |

#### Dépannage

#### Généralités

Si l'impression est interrompue ou échoue :

- Vérifiez que vous êtes toujours dans le rayon de portée de l'appareil.
- Vérifiez que le nombre de connexions simultanées avec l'imprimante n'est pas trop élevé.

#### Imprimer avec la technologie Bluetooth

Si la recherche d'appareils ayant la connectivité Bluetooth ne trouve pas l'imprimante :

- Vérifiez que l'imprimante prend en charge la technologie sans fil Bluetooth.
- Vérifiez que la technologie sans fil Bluetooth est activée sur l'imprimante.
- Vérifiez que l'imprimante prend en charge Serial Port Profile (SSP).

Si vous ne réussissez pas à imprimer par une connexion Bluetooth :

- Vérifiez s'il est nécessaire d'établir une liaison avec l'imprimante.
- Vérifiez si un mot de passe est nécessaire pour l'imprimante.

# Imprimer avec la technologie LAN sans fil

Si vous ne trouvez pas l'imprimante par le biais d'une recherche ad-hoc :

• Vérifiez que l'imprimante prend en charge les connexions en question.

Si vous ne réussissez pas à imprimer par le biais du protocole RAW ou LPR :

- Vérifiez que l'imprimante prend en charge le protocole en question.
- Vérifiez que la connexion entre votre appareil et le réseau est autorisée.
- Vérifiez si l'utilisation du protocole VPN est requise.